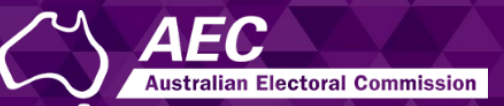

# **Electoral Roll Access (ERA)**

Managing your details in ERA

December 2022

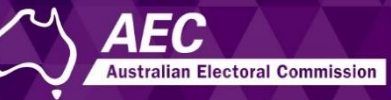

This guide describes how to:

- Change details such as your phone number and email address.
- Change your name or title.
- Cancel your access to a specific roll data tile.

Information about electoral roll data is on the AEC website.

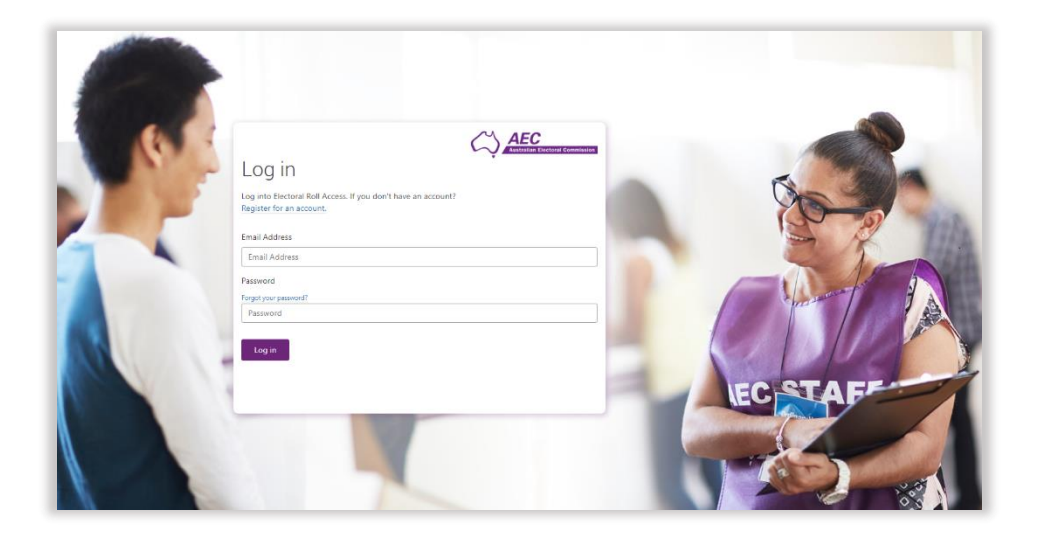

#### Topics

| Changing your contact details for a roll data tile2 | 2 |
|-----------------------------------------------------|---|
| Changing your email or phone number                 | 3 |
| Cancelling your access to a roll data tile          | 1 |
| Changing the details of your ERA account            | 5 |
| Changing your login email or mobile                 | 3 |
| About the phone numbers                             | 3 |
| Changing your personal phone number or title        | 3 |
| Changing your name                                  | 7 |

# Changing your contact details for a roll data tile

You may need to change the email address (which the AEC uses for notifications about electoral roll data) or the phone number associated with a roll data tile for a specific entitlement.

If you are a delegate working for more than one MP, senator or party, you will have more than one roll data tile. This means you can have different email addresses and phone numbers for each one.

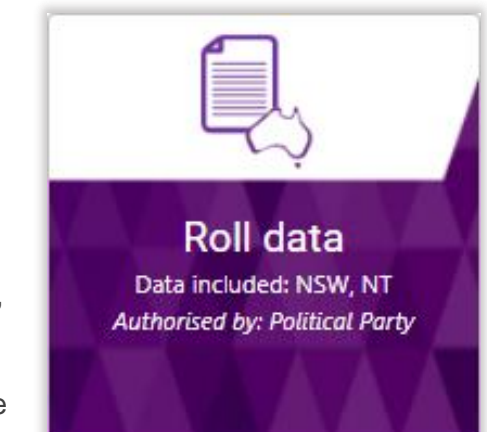

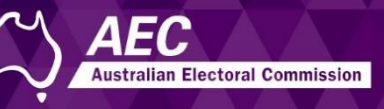

#### Changing your email or phone number

**Note:** If you change the phone number for a roll data tile, it won't change the number you use when you log into ERA.

If you have more than one roll data tile, only the details for the selected tile are updated.

- 1. Log into ERA.
- 2. Click the Roll data tile.

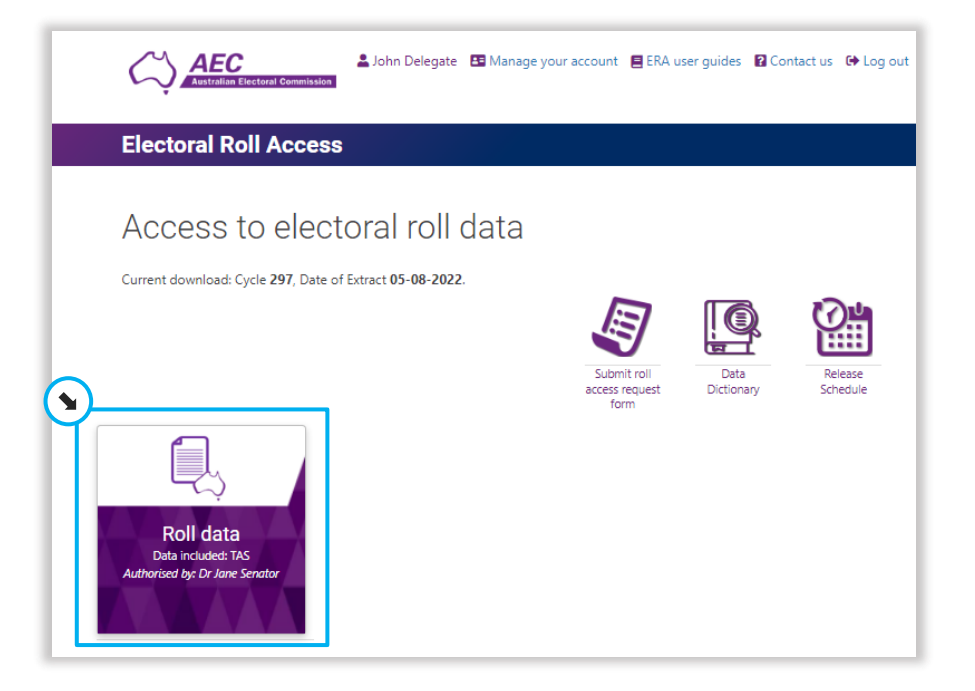

3. Click Update contact details.

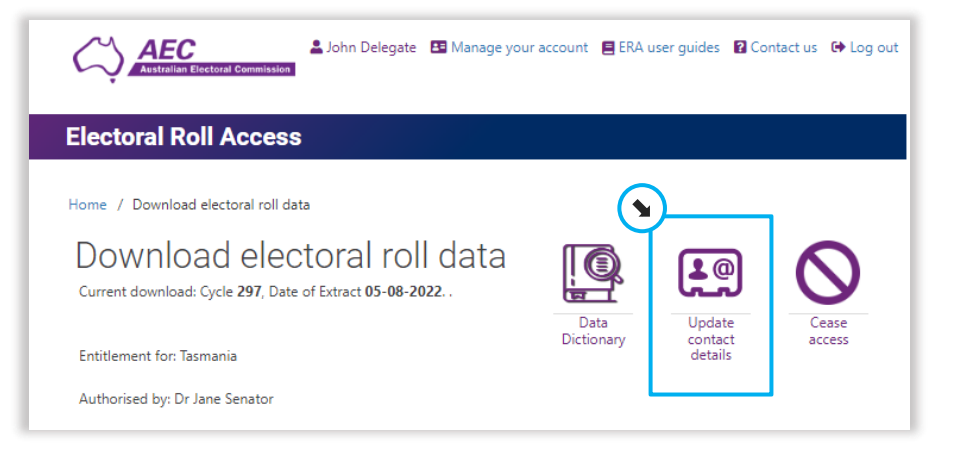

Additional fields are displayed that allow you to make changes.

4. Click Update.

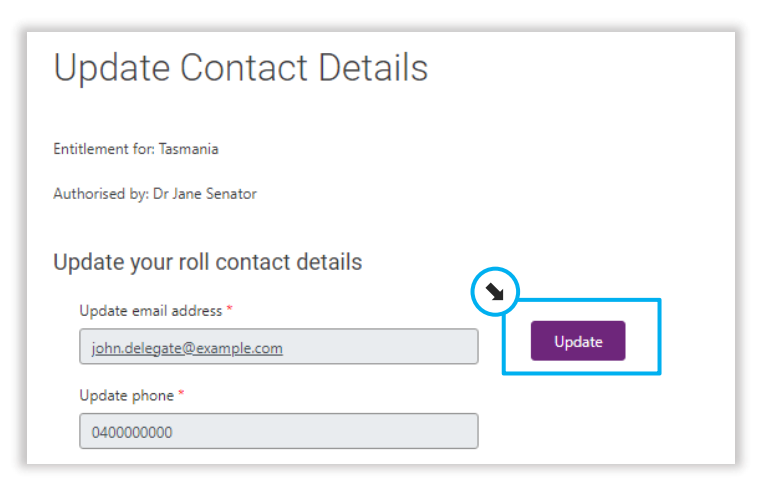

5. Enter the new details.

#### 6. Click Save.

| Update Contact Details                                                                                         |                                                                    |
|----------------------------------------------------------------------------------------------------|--------------------------------------------------------------------|
| Entitlement for: Tasmania                                                                                      |                                                                    |
| Authorised by: Dr Jane Senator                                                                                 |                                                                    |
| Jate your roll contact details   Update email address *   i.delegate@example.com   Update phone *   0400000000 | Update                                                             |
| When you update your email address or phone number, the change, if applicable.                                 | e authorising member of the House of Representatives, senator or p |
| Cancel                                                                                                    |                                                                    |

The details for this tile are updated.

#### Cancelling your access to a roll data tile

You may wish to cancel (cease) your access to a particular roll data tile, for example if you were a delegate for a senator but no longer work for them.

If you need to restore your access in the future, you will need to submit a new Request for Access to Electoral Roll Data form.

AEC

Australian Electoral Commission

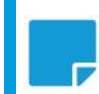

**Note:** This will not cancel your access to ERA or to any other roll data tiles you might have.

- 1. Log into ERA.
- 2. Click the Roll data tile.

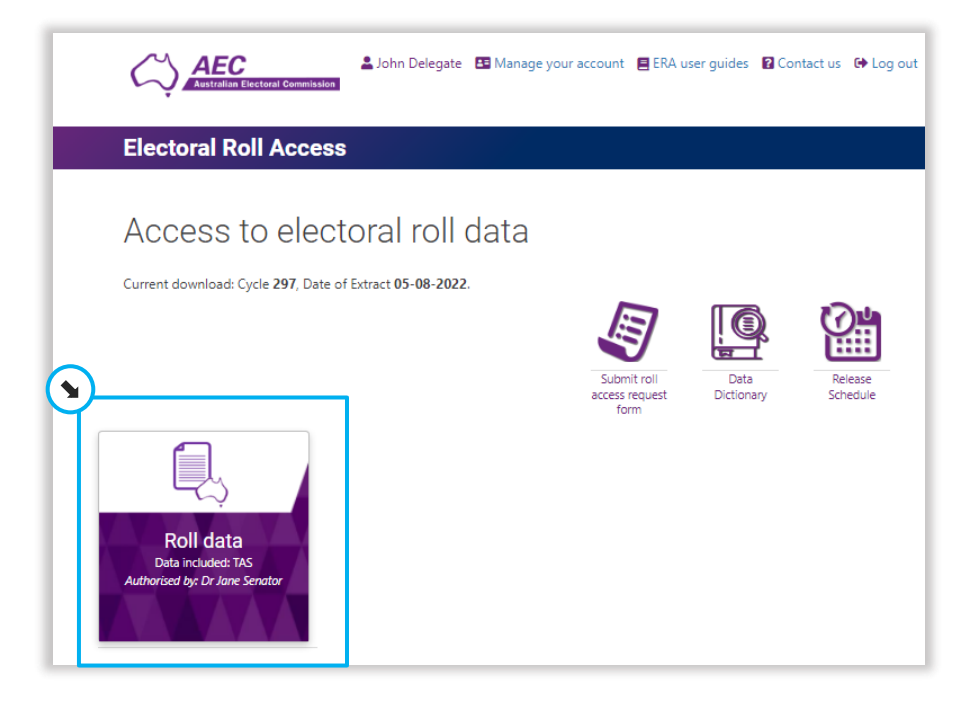

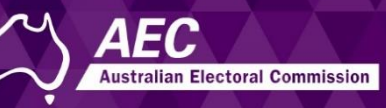

#### 3. Click Cease Access

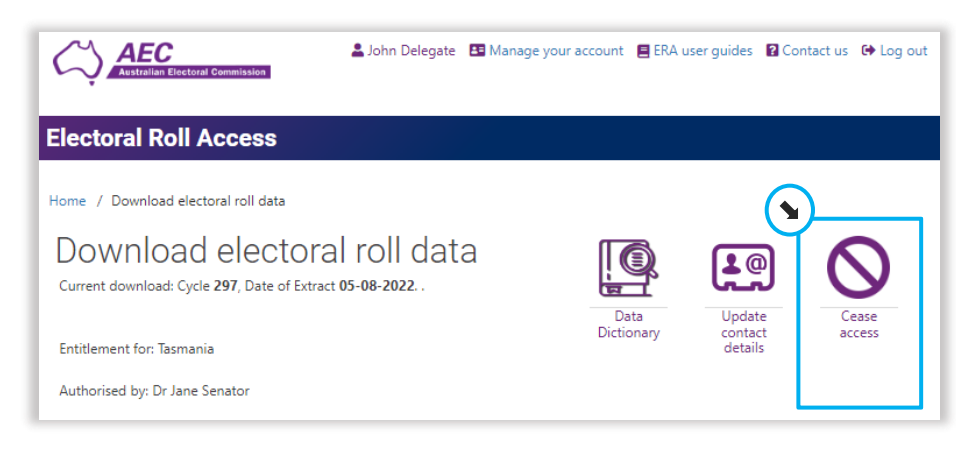

#### 4. Click Cease Access.

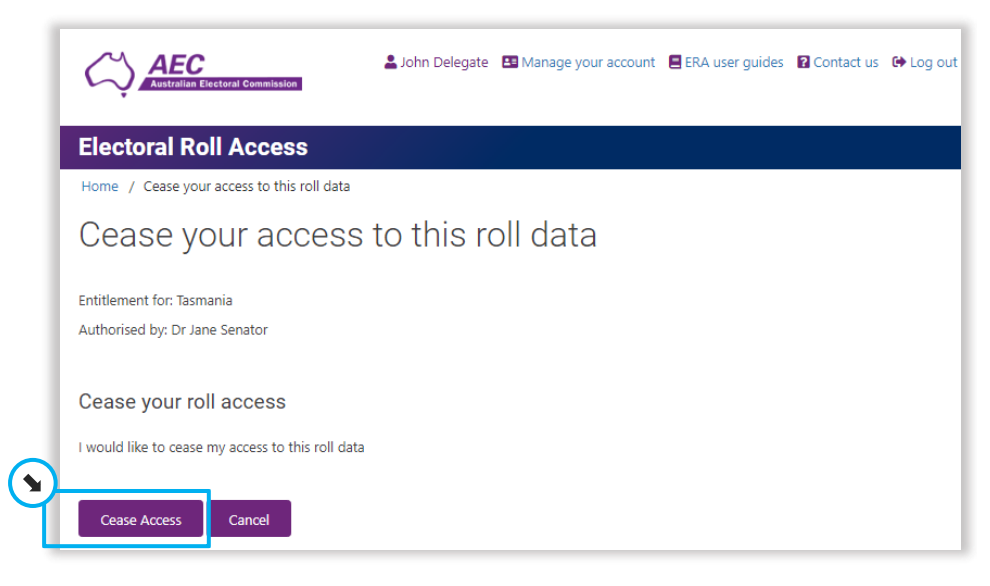

#### 5. Click **Confirm** to cease your access.

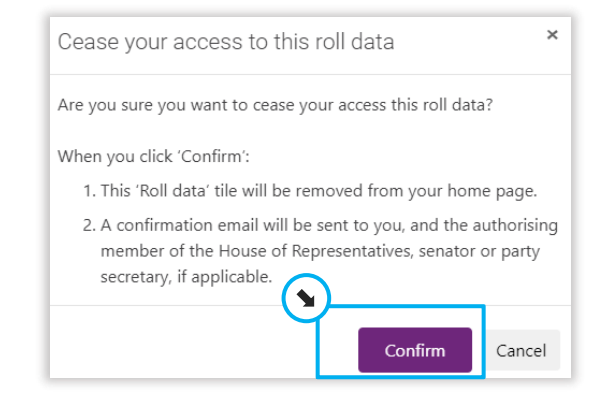

The roll data tile will no longer be displayed on the home page.

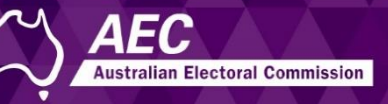

# Changing the details of your ERA account

#### Changing your login email or mobile

If you need to change the email address or mobile number that you use to log into ERA, please email your request to <u>rps@aec.gov.au</u>. Your other details may be changed as described in this topic.

#### About the phone numbers

There are two phone numbers recorded in ERA that you can change:

- The mobile number you entered at the end of creating your ERA account, which should be the same as the mobile you use to log in. This personal phone number is used if the AEC needs to call you about your ERA account. This can be changed using **Manage your account**, as described below.
- The phone number associated with a roll data tile, which initially must match the number shown on the 'Request for Access to Electoral Roll Data' form. This can be changed using <u>Update</u> <u>contact details</u>.

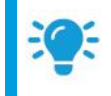

Hint: You may use the same number for both.

### Changing your personal phone number or title

The phone number under **Manage your account** is used by the AEC if they need to call you about your ERA account.

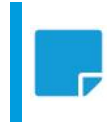

**Note:** If you change this phone number, it won't change the number you use when you log in nor the one associated with a roll data tile.

- 1. Log into ERA.
- 2. Click Manage your account.

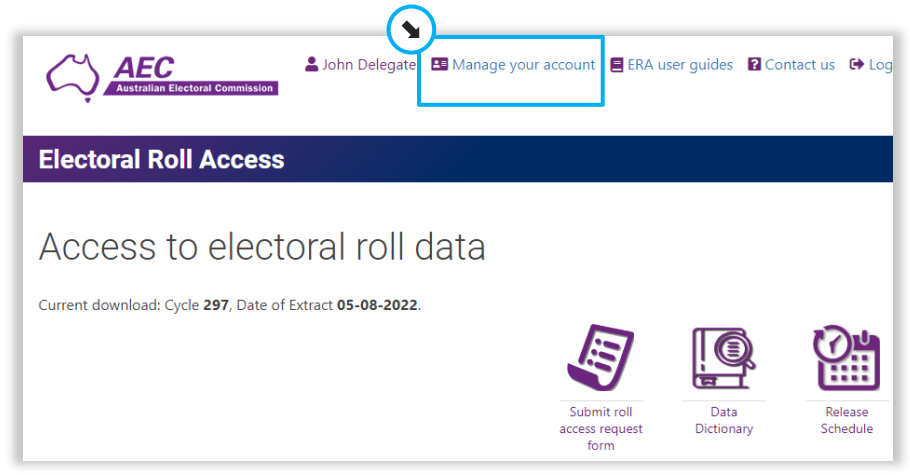

- 3. Select a new title or enter a new phone number.
- 4. Click Save.

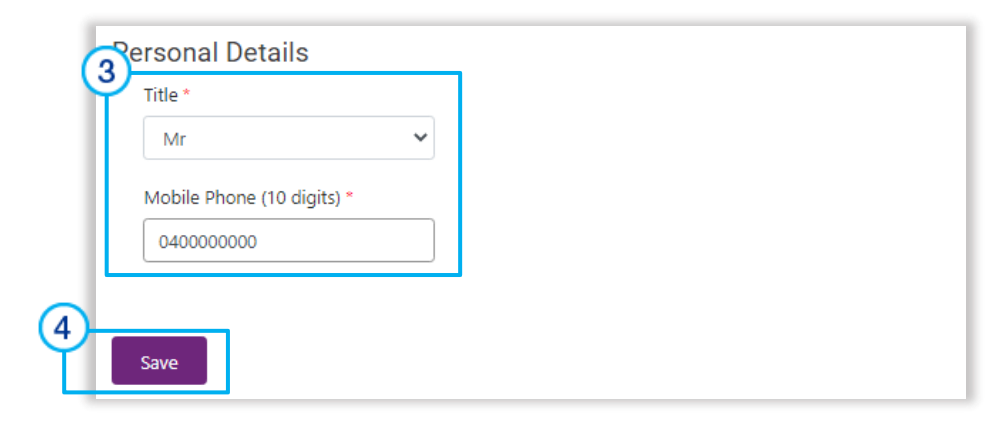

The home page is redisplayed.

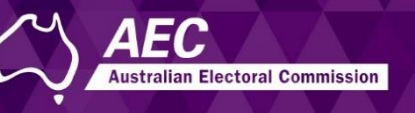

#### Changing your name

If you wish to change your name, it means you will need to verify your new name with Australia Post Digital iD, as described in this topic.

#### Starting the change in Manage your account

- 1. Log into ERA.
- 2. Click Manage your account

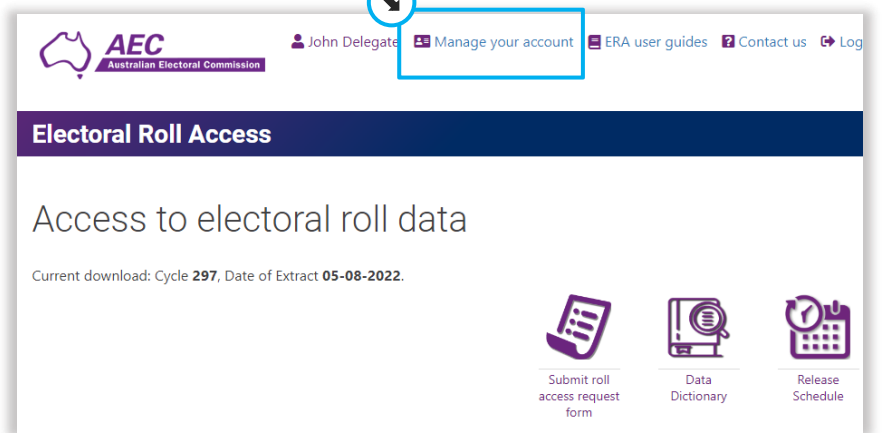

#### 3. Click Update.

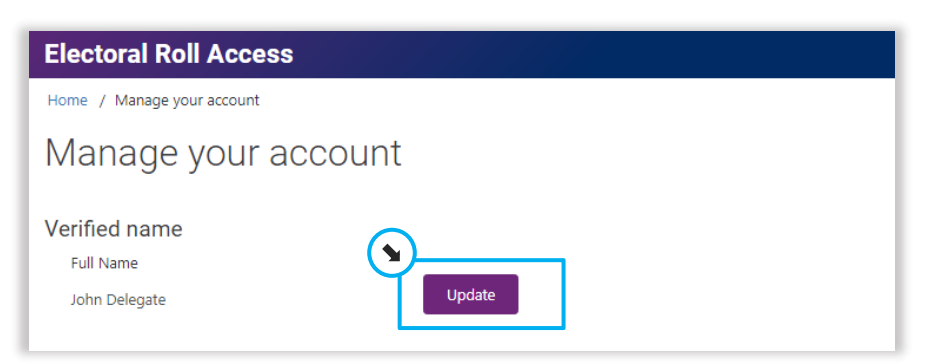

4. Read the policy and tick I agree.

| Electoral Roll              | Access                    |
|-----------------------------|---------------------------|
| Home / Verify your acc      | count                     |
| Verify you                  | r account                 |
| Privacy Declarati           | ON<br>Policy Summary      |
| If you accept the policy, t | iick I agree to continue. |

5. Click Verify with Digital iD Verify with Digital iD

The Australia Post Digital iD application is started and the **Digital iD** page is displayed.

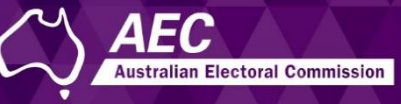

Verifying your new name with Australia Post Digital iD

1. Click **Get started**.

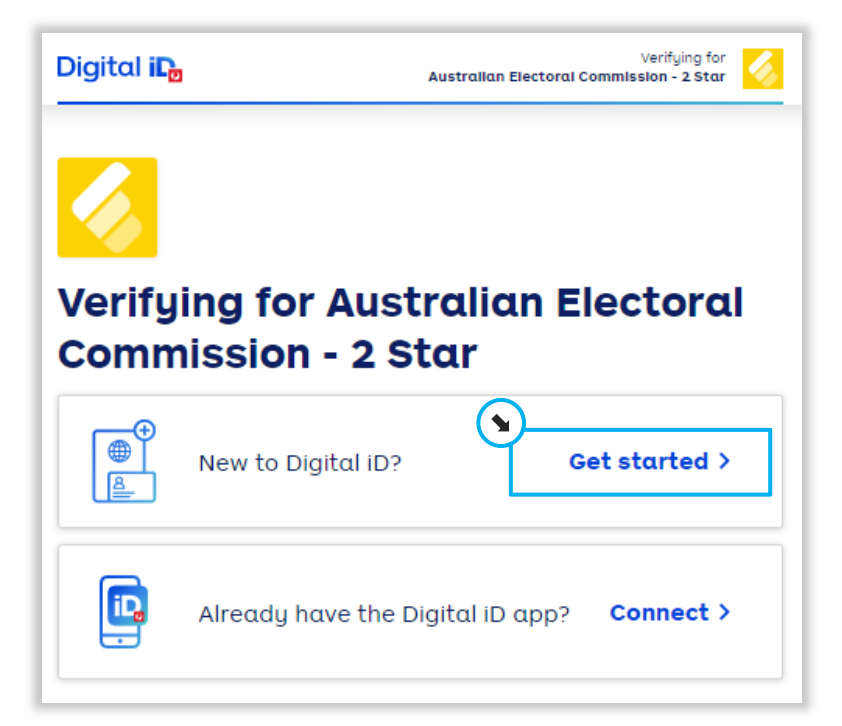

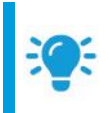

**Hint:** Click **Connect** if you already have a Digital iD with Australia Post. Follow the prompts and when finished continue from <u>Completing your change of name</u>.

2. Select the first type of document you wish use to verify your new name, such as your driver's licence.

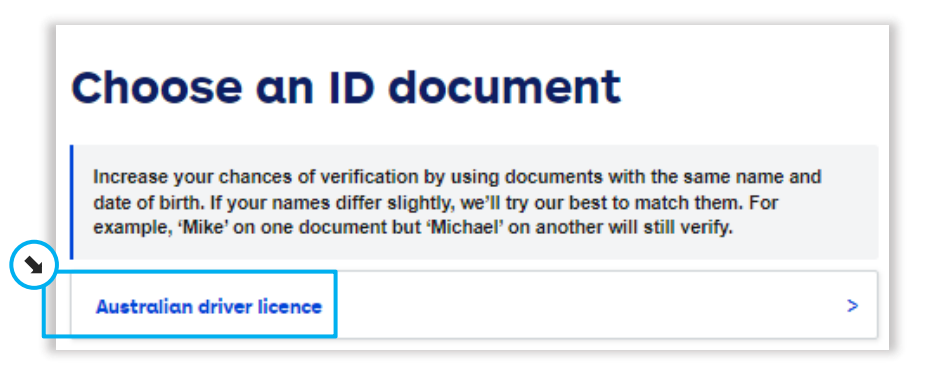

- 3. Enter the details and then click **Next**.
- 4. Select the second document, enter the details and then click Next.
- 5. Check that the details are correct, tick the box (after reading the Terms of Use and Privacy Notice) and click **Submit**.

| Australian passpo                                                                                                 | ort e                                                                                                    |
|----------------------------------------------------------------------------------------------------|----------------------------------------------------------------------------------------------------|
| Passport number                                                                                                   | A111111                                                                                                    |
| Surname                                                                                                    | Delegate                                                                                                    |
| Given name                                                                                                    | John                                                                                                    |
| Middle name                                                                                                    | Peter                                                                                                    |
| Date of birth                                                                                                    | 01/01/1990                                                                                                    |
| I am the individual named in the do<br>check purposes. I agree Australia f<br>with the document issuer. I agree t | ocuments, and have authority to provide the information in them for identity<br>Post and its suppliers can collect and use this information to confirm my id<br>o the <u>Terms of Use</u> and the <u>Privacy Notice</u> . |
| Submit                                                                                                    |                                                                                                    |

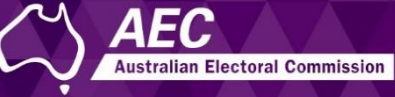

6. Click **Allow** and then **Continue to complete** and you will be returned to ERA.

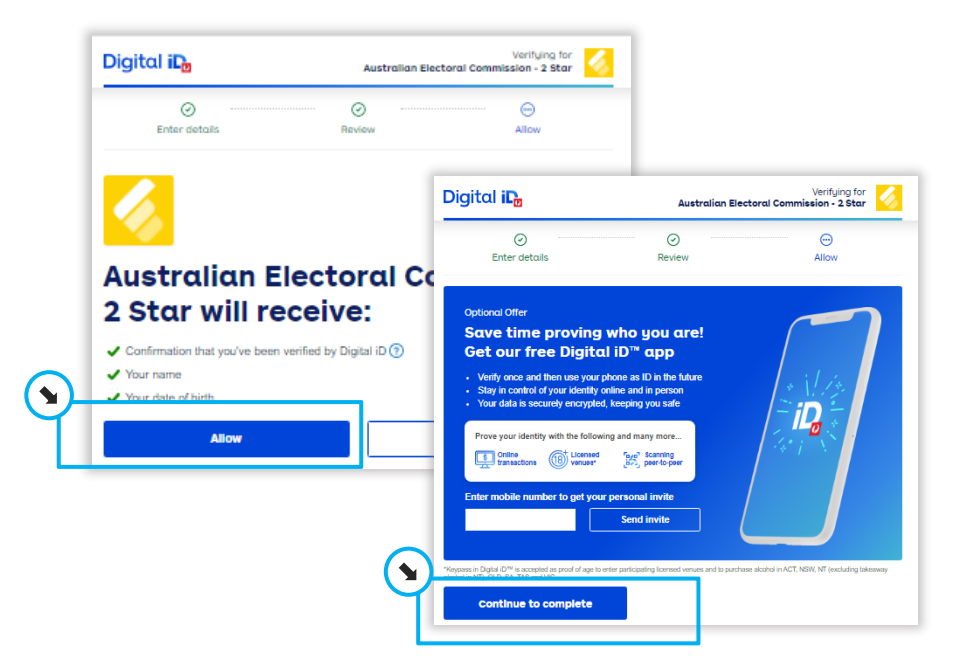

The **Verify your account** page in ERA is redisplayed, showing your updated name.

#### Completing your change of name in ERA

1. Click Next.

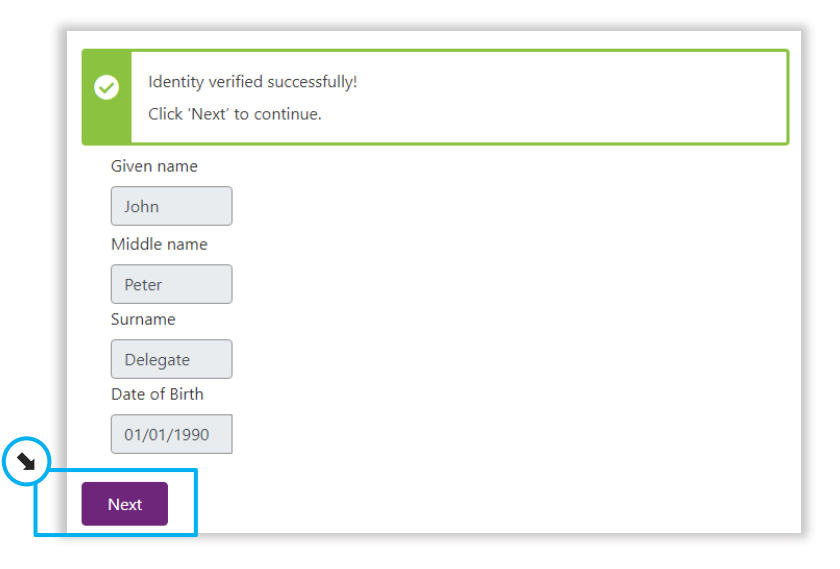

- 2. Change your Title or phone number, if needed.
- 3. Click Save to continue.

| Mr                     | ~    |  |
|------------------------|------|--|
| Mobile Phone (10 digit | s) * |  |
| 040000000              |      |  |

The home page is redisplayed.